### Farbratgeber

#### Das passende Foto zur Wandfarbe

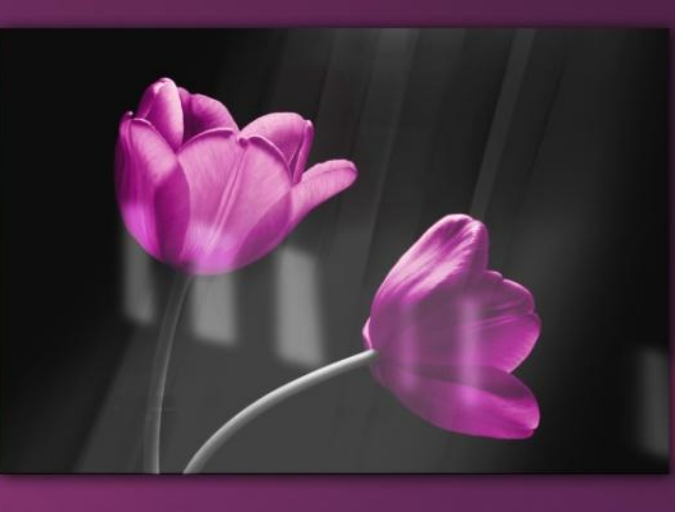

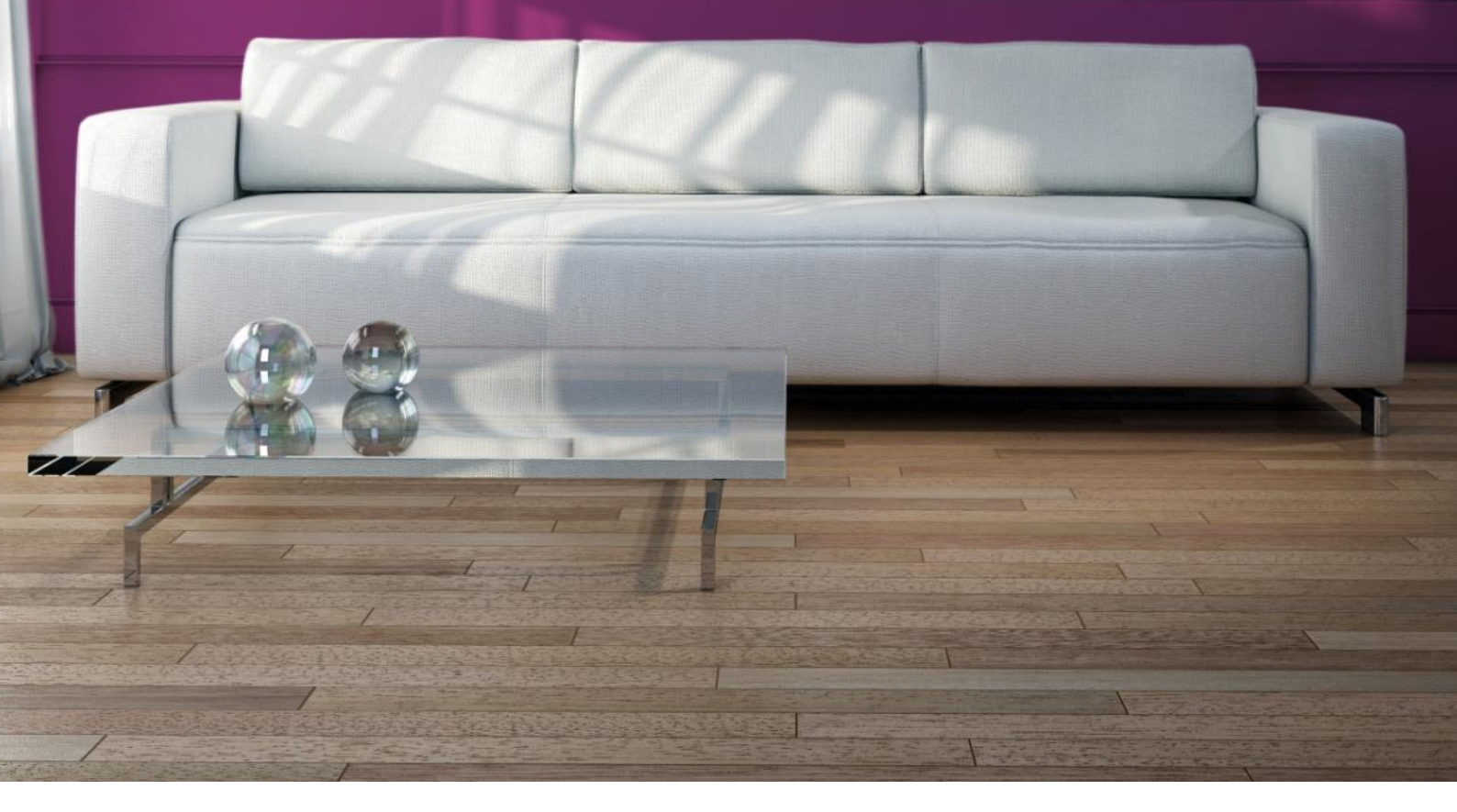

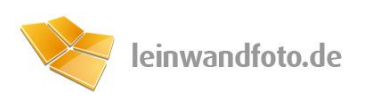

#### **Planung eines Farbkonzepts**

Für einen farblich ausgeglichenen Wohnraum

Es gibt doch nichts schöneres, als eine frisch gestrichene Wand in der Lieblingsfarbe. Nach dem ausführlichen Workshop über Farbwahrnehmung, Farbkonzepte und Licht kann eine Farbwahl für den individuell designten Wohnraum getroffen werden. Dafür liegt dem Ratgeber eine Farbtabelle mit einer Vielzahl an Wandfarben bei. Bevor der Raum in der gewählten Farbe gestrichen wird, sollte eine Entscheidung über die **Wandgestaltung** getroffen werden. Eine blanke Wand wirkt meist kühl und steril, egal welche Farbe sie hat(*Abb. 1*). Ein Foto oder sogar eine Fotoreihe an der Wand bringt die persönliche und dekorative Note. Neben Pflanzen und anderen Dekorations-Elementen gehören Wandbilder zu den wichtigsten Faktoren, die aus einem Raum einen Wohnraum machen.

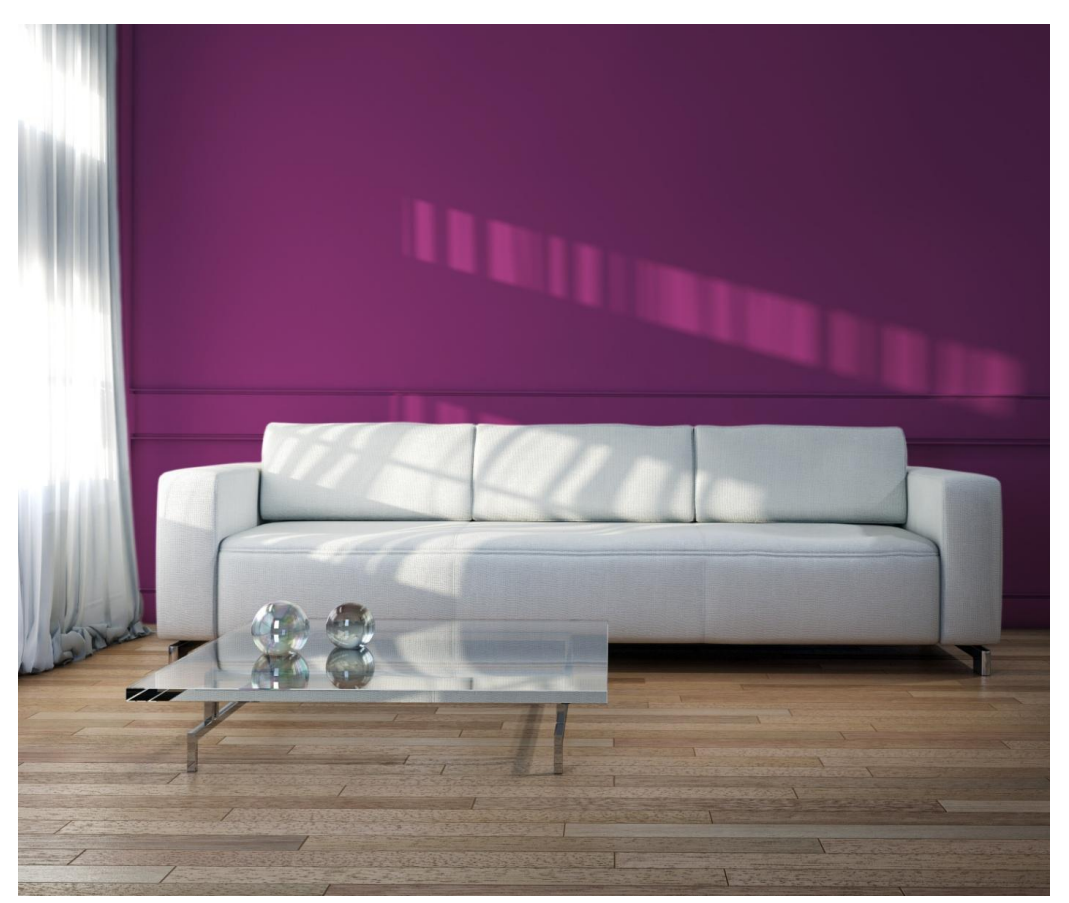

Abb. 1: "Verkehrspurpur" mit dem RAL-Code 4006; trotz kräftiger Farbe wirkt der Raum kühl.

Um ein passendes Foto für die Wandfarbe zu finden, ist es wichtig, dabei die Farblehre der Farbverwandschaft, Farbharmonie und der Farbkontrase zu berücksichtigen. Der Raum soll stimmungsvoll sein, also müssen die **Farben** miteinander **harmonieren**. Die einfachste Methode für die Motivwahl ist, die Wahl nach Farbverwandtschaft. Da nicht vorausgesetzt werden kann, dass ein Motiv gefunden wird, welches genau diesen Farbton oder einen verwandten Ton enthält, gibt es die Möglichkeit, bestimmte Bereiche im Foto in der gewünschten Farbe einzufärben. Dieser Ratgeber erklärt diesen Prozess Schritt für Schritt.

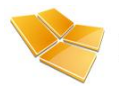

Hat man ein schönes Foto gefunden, gilt es, dieses in der entsprechenden Farbe einzufärben. (Dabei ist zu beachten, dass nicht jedes Motiv für jede Farbe geeignet ist und das Einfärben je nach Komplexität des Fotos schwieriger oder leichter sein kann)

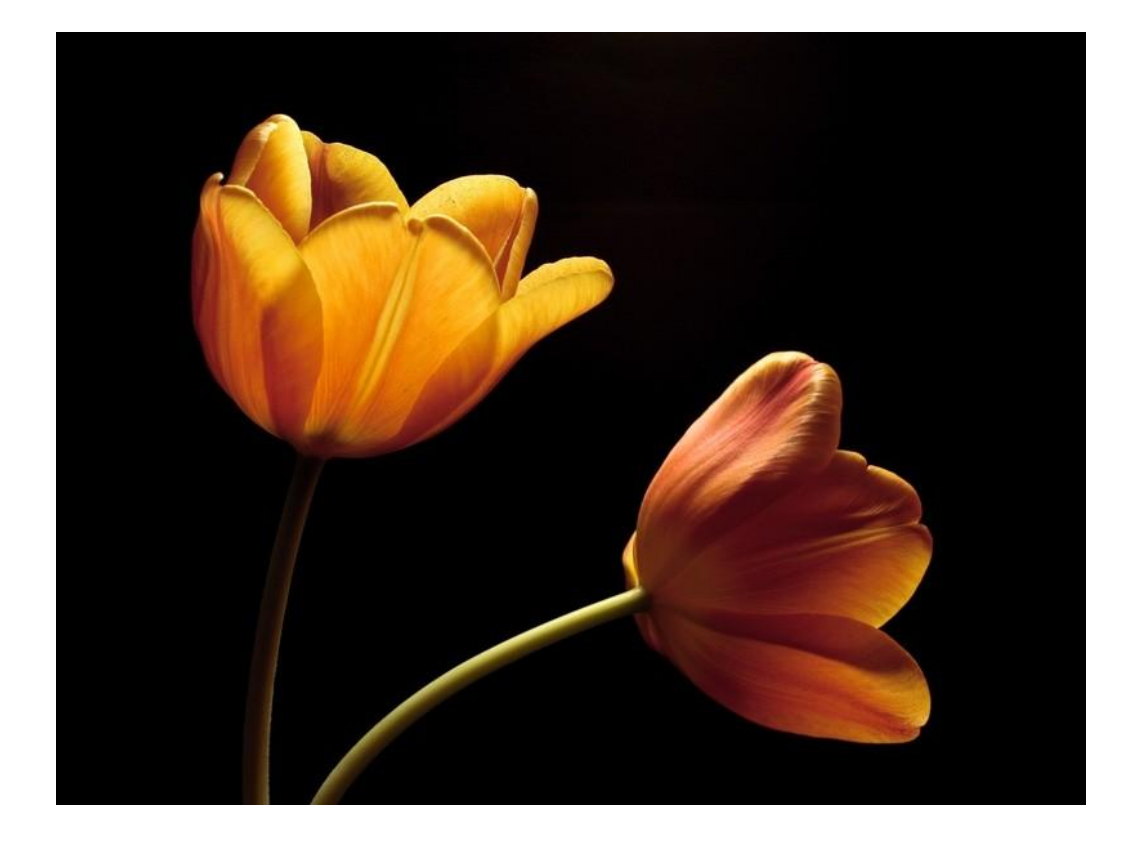

Folgendes Motiv soll an die Wand gebracht werden:

#### Schritt 1: Schwarz/Weiß

Für die Methode des Einfärbens ist es wichtig, dem Foto vorher die Farben zu entziehen. Dadurch wird sichergestellt, dass bei der späteren Farbüberlagerung keine ungewünschte Mischfarbe entsteht.

Wie man ein Foto in Schwarz/Weiß umwandelt kann hier nachgelesen werden: <u>http://www.leinwandfoto.de/info/de/foto-wissen/last-</u><u>minute-fotogeschenk-zum-geburtstag-persoenlich-</u> gestalten/#bild-in-schwarz-weiss-umwandeln

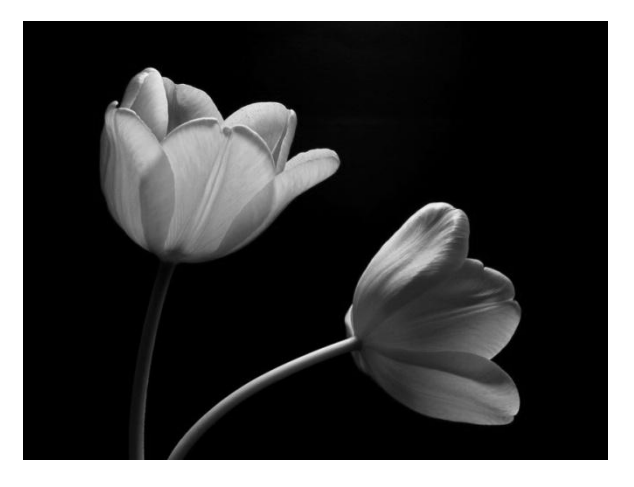

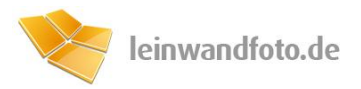

#### Schritt 2: Bereich wählen und einfärben

Welche Farbe verwendet wird, muss natürlich vorher noch ermittelt werden. Als Beileger zu diesem Ratgeber gibt es eine Farbtabelle mit erhältlichen und mischbaren Wandfarben. Für dieses Beispiel wurde die Farbe Verkehrspurpur mit dem RAL-Code 4006 gewählt. Um diese Farbe in Photoshop aufzunehmen, wird das **Pipetten-Tool** verwendet. Dies kann durch betätigen der **"I" Taste** aufgerufen werden. Nun wird der gewünschte Farbton angeklickt. Sollte er sich außerhalb der Arbeitsfläche befinden, klickt man einfach innerhalb der Arbeitsfläche und zieht mit gedrückter Maustaste den Cursor auf den Bereich der auszuwählenden Farbe. Sobald die Maustaste losgelassen wird, ist die Farbe ausgewählt.

Um nicht das gesamte Foto einzufärben, kann nun mit dem  $\searrow$  "Polygonlasso-Werkzeug" ein Bereich des Fotos ausgewählt werden. Dies ist über das Tastenkürzel "L" oder in der Werkzeug-leiste zu finden.

Mit dem Werkzeug wird die Silhouette des **Motivs umfahren**. In diesem Fall reicht es völlig aus, eine grobe Auswahl zu machen, da der Hintergrund komplett Schwarz ist. Bei einem komplexeren Hintergrund ist für die Auswahl mehr Zeit und Geduld einzuplanen.

Ist die Auswahl der zu färbenden Bereiche fertig, kann eine neue Ebene über **"Ebene > Neu > Ebene..."** oder dem Kürzel **"Umschalt+Strg+N**" erstellt werden. Diese Ebene färben wir mit dem Füllwerkzeug, welches über das Tastenkürzel **"G"** oder in der Werkzeugleiste zu finden ist. Ein Kick in die Auswahl färbt dann diesen Bereich ein.

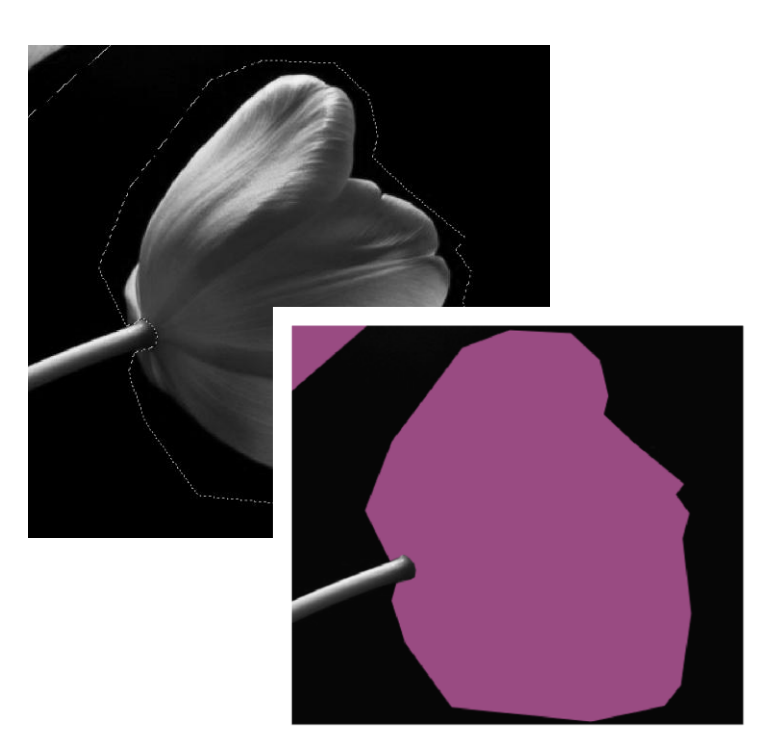

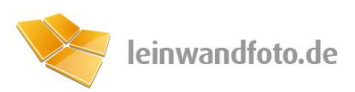

| Normal \$              |
|------------------------|
| Normal                 |
| Sprenkeln              |
|                        |
| Abdunkeln              |
| Multiplizieren         |
| Farbig nachbelichten   |
| Linear nachbelichten   |
| Dunklere Farbe         |
| Aufhellen              |
| Negativ multiplizieren |
| Farbig abwedeln        |
| Linear abw. (Add.)     |
| Hellere Farbe          |
|                        |
| Ineinanderkopieren     |
| Weiches Licht          |
| Hartes Licht           |
| Strahlendes Licht      |
| Lineares Licht         |
| Lichtpunkt             |
| Hart mischen           |
| Differenz              |
| Ausschluss             |
| Subtrahieren           |
| Dividieren             |
| Farbton                |
| Sättigung              |
| Farbe                  |
| Luminanz               |

Nun muss für die Ebene noch ein Ebenenmodus eingestellt werden, der das gewünschte Ergebnis bringt. Dieser lässt sich meist im Ebenenfenster einstellen und ist standardmäßig auf den Modus "Normal" gesetzt.

Hier darf ruhig jeder Modus ausprobiert werden, bis das Foto den Farbton angenommen hat und ein ansehnliches Resultat erzielt ist. In diesem Fall bietet der Modus "**Strahlendes Licht**" das beste Ergebnis.

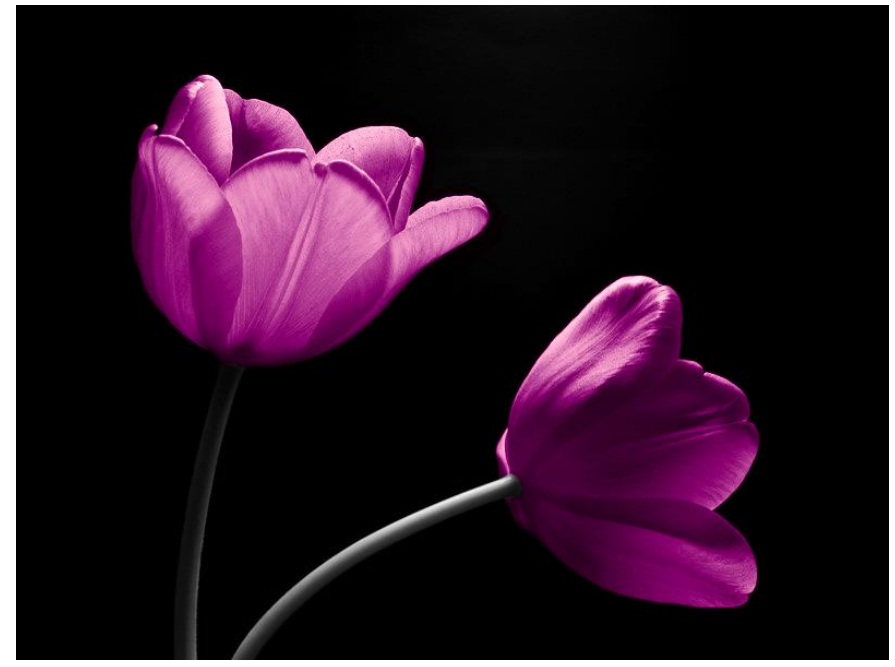

In diesem Bild sind nun die Farbe und weitere verwandte Farbtöne vorhanden.

Nun ist das Bild fertig und kann gedruckt werden. Bei Bedarf können weitere Teile des Bildes mit der selben Methode eingefärbt werden. Nun kann das Bild auf einem beliebigen Fototräger ausgedruckt werden. Besonders gut eignet sich der Druck auf Acryl-glas, Leinwand oder Alu-Dibond. Diese Fototräger sind von hoher Qualität und lassen das Foto hoch-wertig erscheinen.

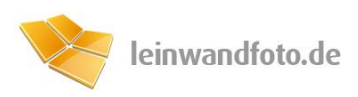

#### **Der fertige Raum**

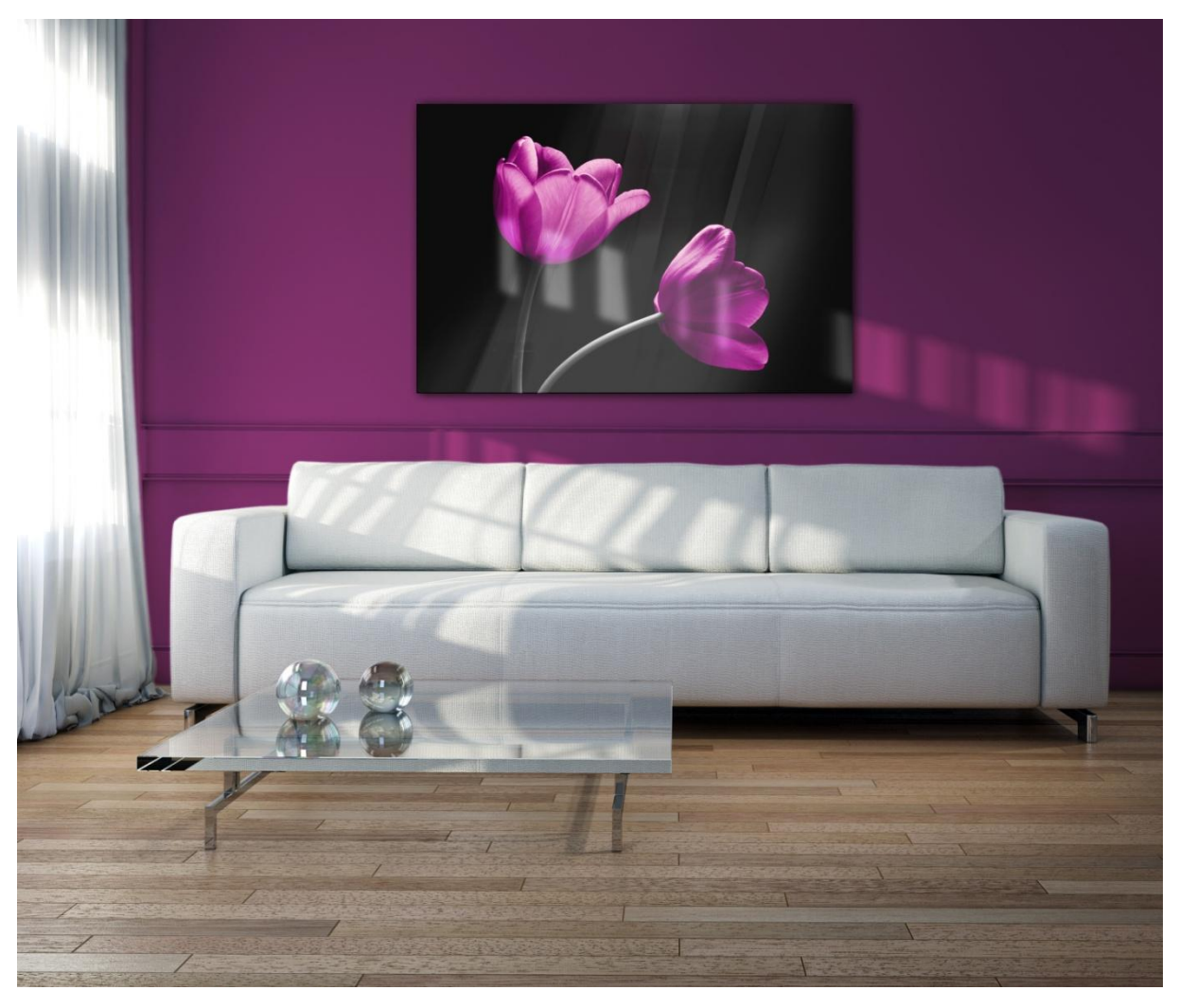

Die Wand wirkt nun lebendiger. Zusätzliche Deko-Elemente wie Pflanzen würden den Effekt verstärken.

Dieser Inhalt wurde erstellt von:

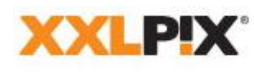

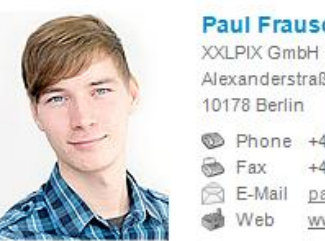

**Paul Frauscher** 

Alexanderstraße 7 10178 Berlin

Phone +49 30 400 544 526 💮 Fax +49 30 400 544 529 E-Mail paul.frauscher@xxlpix.net I Web www.xxlpix.net

Geschäftsführer: Daniel Cäsar Handelsregister: Amtsgericht Charlottenburg HRB 94086 B

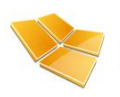

# **RAL** Farbtabelle

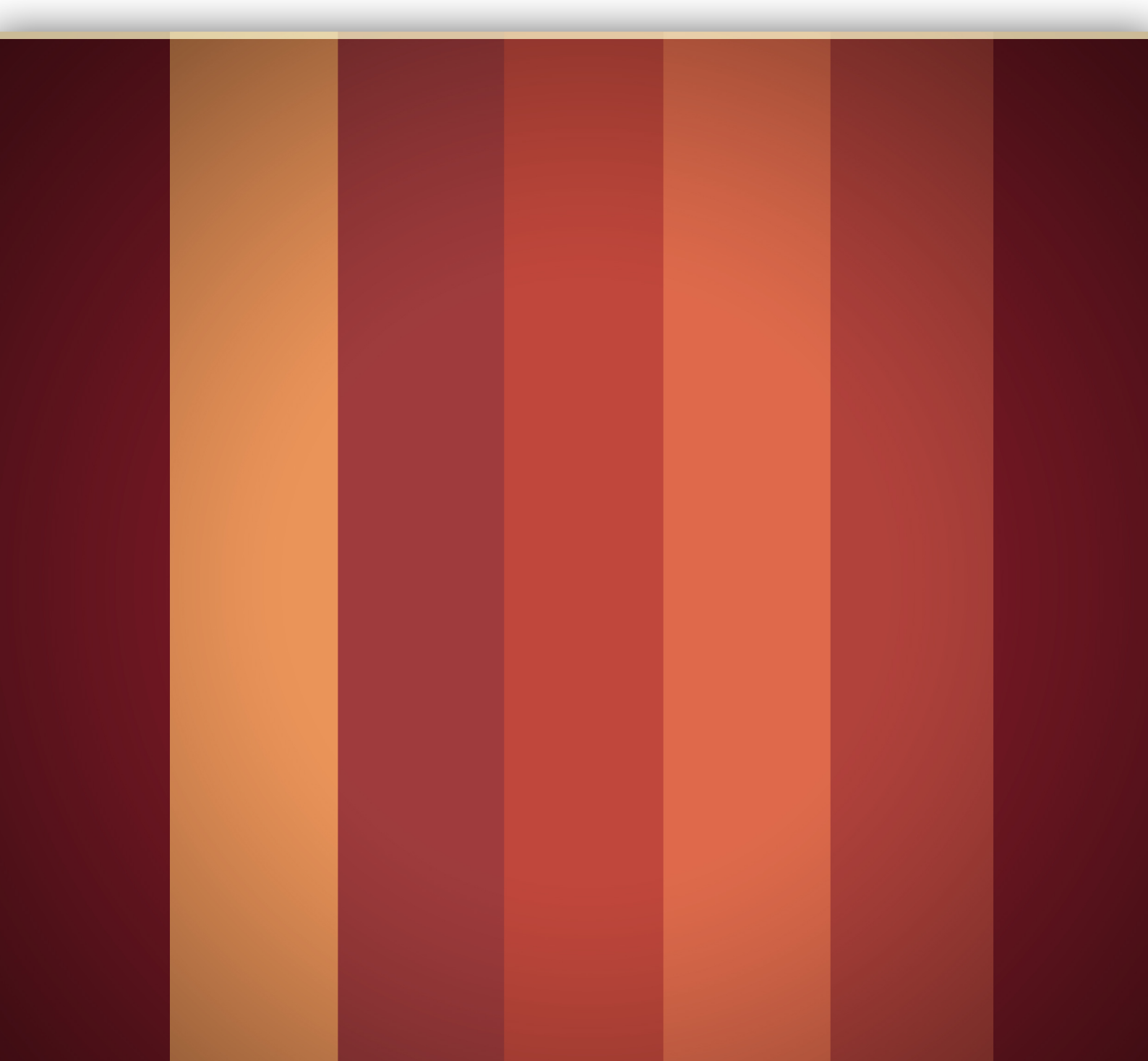

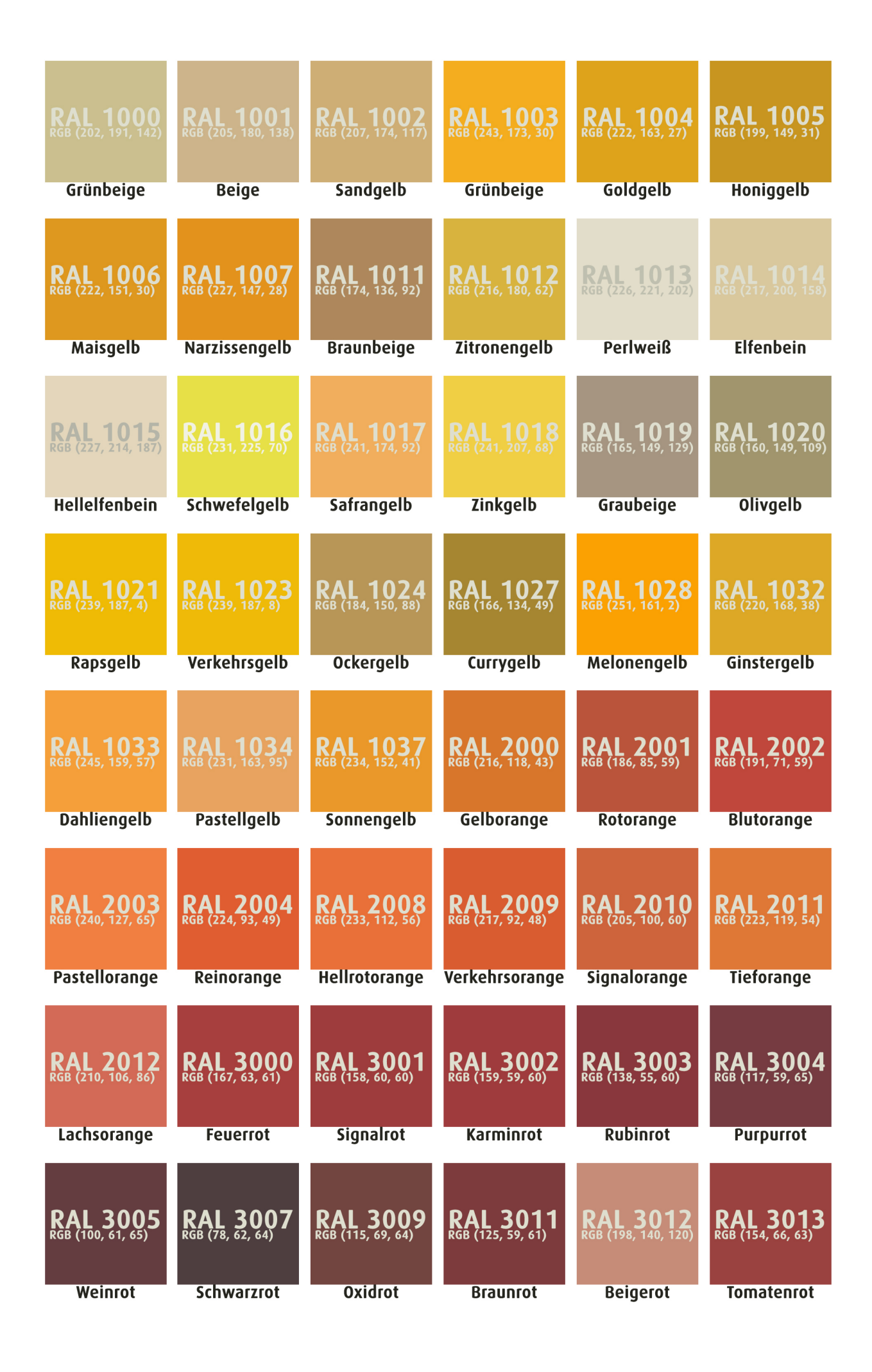

| RAL 3014<br>RGB (201, 121, 123)            | RAL 3015<br>RGB (215, 165, 172) | RAL 3016<br>RGB (168, 75, 67)              | RAL 3017<br>RGB (202, 93, 102)                | RAL 3018<br>RGB (198, 78, 89)             | RAL 3020<br>RGB (186, 56, 55)              |
|--------------------------------------------|---------------------------------|--------------------------------------------|-----------------------------------------------|-------------------------------------------|--------------------------------------------|
| Altrosa                                    | Hellrosa                        | Korallenrot                                | Rosé                                          | Erdbeerrot                                | Verkehrsrot                                |
| RAL 3022<br>RGB (205, 112, 94)<br>Lachsrot | RAL 3027<br>RGB (173, 60, 78)   | RAL 3031<br>RGB (168, 70, 76)<br>Orientrot | RAL 3032<br>RGB (121, 25, 37)<br>Perlrubinrot | RAL 3033<br>RGB (176, 66, 59)<br>Perlrosa | RAL 4001<br>RGB (136, 106, 139)<br>Rotlila |
|                                            |                                 |                                            |                                               |                                           |                                            |
| RAL 4002<br>RGB (145, 77, 91)              | RAL 4003<br>RGB (198, 105, 149) | RAL 4004<br>RGB (111, 59, 77)              | RAL 4005<br>RGB (130, 112, 161)               | RAL 4006                                  | RAL 4007<br>RGB (87, 64, 80)               |
| Rotviolett                                 | Erikaviolett                    | Bordeauxviolett                            | Blaulila                                      | Verkehrspurpur                            | Purpurviolett                              |
| RAL 4008<br>RGB (140, 86, 138)             | RAL 4009<br>RGB (161, 141, 153) | RAL 4010<br>RGB(190, 78, 128)              | RAL 4011<br>RGB (131, 102, 149)               | RAL 4012<br>(RGB 112, 106, 130)           | RAL 5000<br>RGB (68, 92, 121)              |
| Signalviolett                              | Pastellviolett                  | Telemagenta                                | Perlviolett                                   | Perlbrombeer                              | Violettblau                                |
| RAL 5001<br>RGB (48, 87, 110)              | RAL 5002<br>RGB (57, 75, 133)   | RAL 5003<br>RGB (56, 72, 98)               | RAL 5004                                      | RAL 5005<br>RGB (33, 94, 143)             | RAL 5007<br>RGB (75, 113, 146)             |
| Grundiau                                   | utramarindiau                   | Grundeige                                  | Schwarzbiau                                   | Signaidiau                                | BrillantDiau                               |
| RAL 5008<br>RGB (66, 76, 85)               | RAL 5009<br>RGB (53, 102, 126)  | RAL 5010<br>RGB (32, 90, 133)              | RAL 5011<br>RGB (56, 67, 80)                  | RAL 5012<br>RGB (59, 142, 187)            | RAL 5013<br>RGB (59, 70, 97)               |
| Graublau                                   | Azurblau                        | Enzianblau                                 | Stahlblau                                     | Lichtblau                                 | Kobaltblau                                 |
| RAL 5014<br>RGB (108, 131, 156)            | RAL 5015<br>RGB (34, 128, 178)  | RAL 5017<br>RGB (22, 102, 147)             | RAL 5018<br>RGB (50, 145, 145)                | RAL 5019<br>RGB (40, 103, 140)            | RAL 5020<br>RGB (37, 82, 90)               |
| Taubenblau                                 | Himmelblau                      | Verkehrsblau                               | Turkisblau                                    | Capriblau                                 | Ozeanblau                                  |
| RAL 5021<br>RGB (15, 124, 125)             | RAL 5022<br>RGB (67, 67, 103)   | RAL 5023<br>RGB (86, 115, 148))            | RAL 5024<br>RGB (108, 151, 175)               | RAL 5025<br>RGB (38, 90, 110)             | RAL 5026<br>RGB (25, 38, 82)               |
| Mazzeinian                                 | Νοτιτυίου                       |                                            | rastennian                                    | L CHENTIQII                               | rennatiituidu                              |

| RAL 6000            | RAL 6001            | RAL 6002            | RAL 6003            | RAL 6004            | RAL 6005            |
|---------------------|---------------------|---------------------|---------------------|---------------------|---------------------|
| RGB (73, 125, 106)  | RGB (65, 113, 71)   |                     | RGB (89, 94, 76)    | RGB (47, 84, 83)    | RGB (49, 82, 71)    |
| Patinagrün          | Smaragdgrün         | Laubgrün            | Olivgrün            | Blaugrün            | Moosgrün            |
| RAL 6006            | RAL 6007            | RAL 6008            | RAL 6009            | RAL 6010            | RAL 6011            |
| RGB (76, 77, 71)    | RGB (66, 73, 64)    | RGB (69, 70, 64)    | RGB (60, 73, 65)    | RGB (80, 116, 69)   | RGB (111, 132, 102) |
|                     | Flaschengrun        | Braungrun           | Taimengrun          | diasyrun            | kesedagiun          |
| RAL 6012            | RAL 6013            | RAL 6014            | RAL 6015            | RAL 6016            | RAL 6017            |
|                     | RGB (126, 124, 99)  | RGB (81, 79, 70)    | RGB (72, 74, 70)    | RGB (22, 114, 88))  | RGB (93, 134, 77)   |
| Schwarzgrün         | Schilfgrün          | Gelboliv            | Schwarzoliv         | Türkisgrün          | Maigrün             |
| RAL 6018            | RAL 6019            | RAL 6020            | RAL 6021            | RAL 6022            | RAL 6024            |
| RGB (96, 159, 71)   | RGB (184, 210, 176) |                     | RGB (140, 159, 128) | RGB (74, 71, 62)    | RGB (34, 139, 94)   |
| Gelbgrün            | Weißgrün            | Chromoxidgrün       | Blaßgrün            | Braunoliv           | Verkehrsgrün        |
| RAL 6025            | RAL 6026            | RAL 6027            | RAL 6028            | RAL 6029            | RAL 6032            |
| RGB (98, 117, 75)   | RGB (14, 105, 90)   | RGB (130, 190, 186) | RGB (65, 95, 82)    | RGB (4, 119, 75)    | RGB (49, 134, 92)   |
| Farngrün            | Opalgrün            | Lichtgrün           | Kieferngrün         | Minzgrün            | Grünbeige           |
| RAL 6033            | RAL 6034            | RAL 6035            | RAL 6036            | RAL 6037            | RAL 7000            |
| RGB (84, 141, 134)  | RGB (129, 177, 177) | RGB (10, 78, 41)    | RGB (8, 92, 78)     | RGB (0, 143, 57)    | RGB (129, 142, 149) |
| Minttürkis          | Pastelltürkis       | Perlgrün            | Perlopalgrün        | Reingrün            | Fehgrau             |
| RAL 7001            | RAL 7002            | RAL 7003            | RAL 7004            | RAL 7005            | RAL 7006            |
| RGB (147, 156, 163) | RGB (134, 129, 111) | RGB (125, 124, 112) | RGB (158, 160, 162) | RGB (114, 120, 117) | RGB (121, 113, 102) |
| Silbergrau          | Olivgrau            | Moosgrau            | Signalgrau          | Mausgrau            | Beigegrau           |
| RAL 7008            | RAL 7009            | RAL 7010            | RAL 7011            | RAL 7012            | RAL 7013            |
| RGB (120, 106, 78)  | RGB (98, 102, 95)   | RGB (96, 101, 98)   | RGB (90, 98, 102)   | RGB (97, 105, 108)  | RGB (95, 91, 82)    |
| Khakigrau           | Grüngrau            | Zeltgrau            | Eisengrau           | Grünbeige           | Braungrau           |

| RAL 7015<br>RGB (91, 95, 100)   | RAL 7016                        | RAL 7021<br>RGB (70, 72, 74)    | RAL 7022<br>RGB (88, 88, 85)           | RAL 7023<br>RGB (132, 133, 124)        | RAL 7024<br>RGB (83, 86, 91)    |
|---------------------------------|---------------------------------|---------------------------------|----------------------------------------|----------------------------------------|---------------------------------|
| Schiefergrau                    | Anthrazitgrau                   | Schwarzgrau                     | Umbragrau                              | Betongrau                              | Graphitgrau                     |
| RAL 7026                        | RAL 7030<br>RGB (149, 148, 139) | RAL 7031<br>RGB (103, 115, 120) | RAL 7032<br>RGB (182, 181, 166)        | RAL 7033<br>RGB (133, 138, 126)        | RAL 7034<br>RGB (149, 143, 121) |
| Granitgrau                      | Steingrau                       | Blaugrau                        | Kieselgrau                             | Zementgrau                             | Gelbgrau                        |
| RAL 7035<br>RGB (199, 203, 201) | RAL 7036<br>RGB (155, 154, 153) | RAL 7037<br>RGB (131, 132, 133) | RAL 7038<br>RGB (177, 180, 174)        | RAL 7039<br>RGB (114, 113, 107)        | RAL 7040<br>RGB (157, 163, 168) |
| Lichtgrau                       | Platingrau                      | Staubgrau                       | Achatgrau                              | Quarzgrau                              | Fenstergrau                     |
| RAL 7042<br>RGB (146, 152, 152) | RAL 7043<br>RGB (91, 95, 95)    | RAL 7044<br>RGB (185, 184, 175) | RAL 7045<br>RGB (147, 152, 156)        | RAL 7046<br>RGB (131, 139, 144)        | RAL 7047<br>RGB (201, 203, 203) |
| Verkehrsgrau A                  | Verkehrsgrau B                  | Seidengrau                      | Telegrau 1                             | Telegrau 2                             | Telegrau 4                      |
| RAL 7048<br>RGB (133, 130, 116) | RAL 8000<br>RGB (139, 113, 77)  | RAL 8001<br>RGB (158, 108, 67)  | RAL 8002<br>RGB (125, 89, 78)          | RAL 8003<br>RGB (133, 90, 64)          | RAL 8004<br>RGB (144, 87, 71)   |
| Perlmausgrau                    | Grünbraun                       | Ockerbraun                      | Signalbraun                            | Lehmbraun                              | Kupferbraun                     |
| RAL 8007<br>RGB (117, 82, 64)   | RAL 8008<br>RGB (119, 90, 65)   | RAL 8011<br>RGB (99, 74, 63)    | RAL 8012<br>RGB (109, 69, 65)          | RAL 8014<br>RGB (86, 72, 63)           | RAL 8015<br>RGB (103, 68, 64)   |
| Rehbraun                        | Olivbraun                       | Nußbraun                        | Rotbraun                               | Sepiabraun                             | Kastanienbraun                  |
| RAL 8016<br>RGB (91, 68, 62)    | RAL 8017<br>RGB (82, 69, 66)    | RAL 8019<br>RGB (76, 72, 72)    | RAL 8022                               | RAL 8023<br>RGB (165, 99, 66)          | RAL 8024<br>RGB (125, 92, 74)   |
| Mahagonibraun                   | Schokoladen-                    | Graubraun                       | Schwarzbraun                           | Orangebraun                            | Beigebraun                      |
| RAL 8025                        | RAL 8028                        | RAL 8029                        | <b>RAL 9001</b><br>RGB (233, 227, 215) | <b>RAL 9002</b><br>RGB (214, 216, 208) | RAL 9003<br>RGB (235, 238, 236) |
| Blaßbraun                       | Terrabraun                      | Perlkupfer                      | Cremeweiß                              | Grauweiß                               | Signalweiß                      |

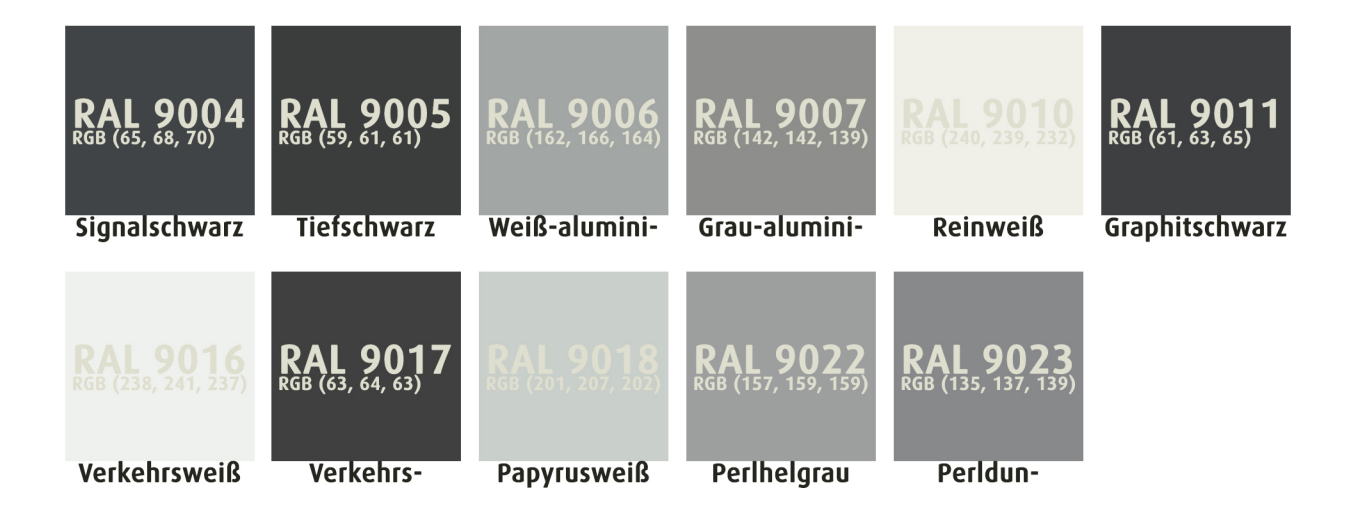

## **SCALA** Farbtabelle

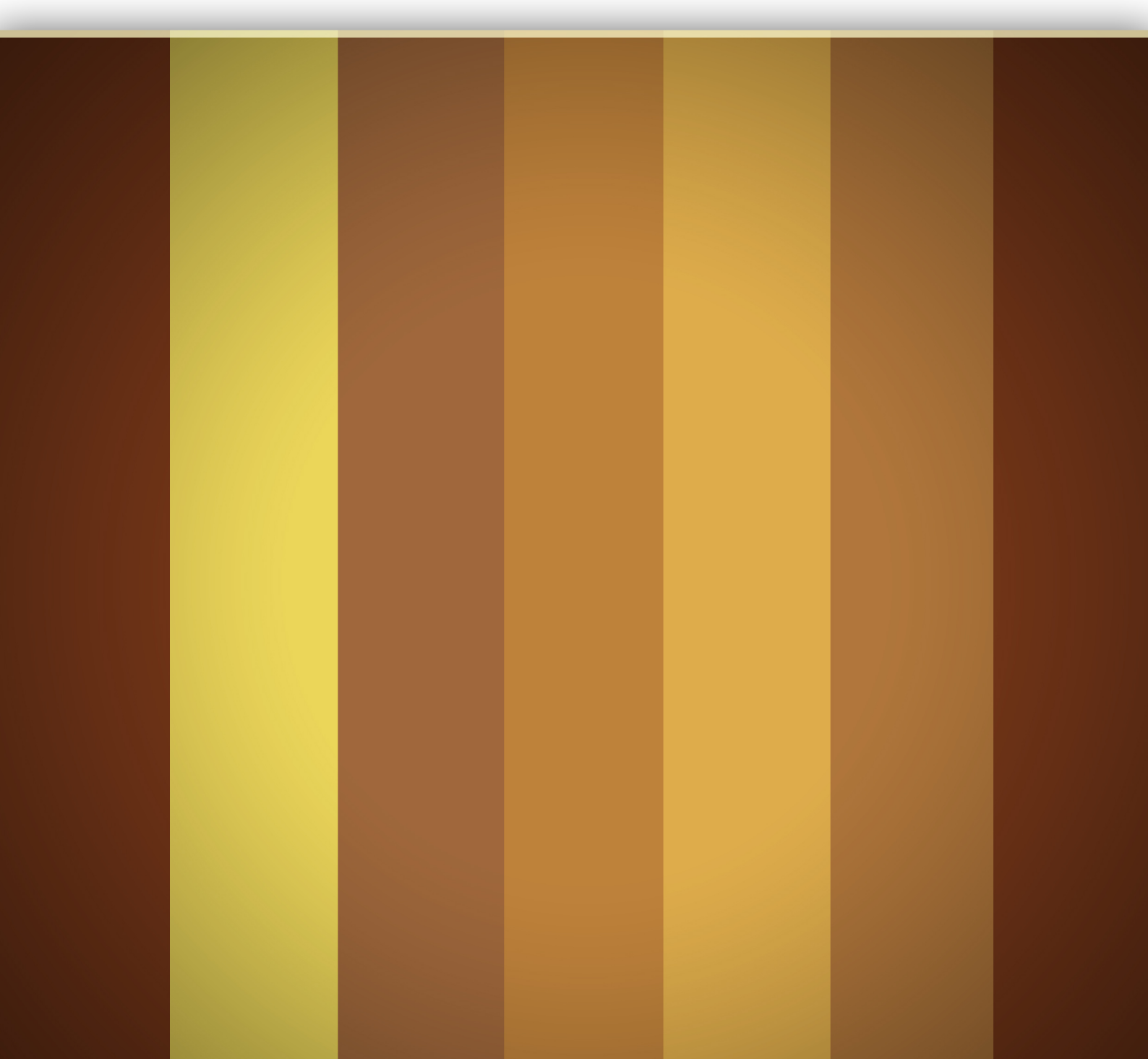

| <b>Scala 03.03.03</b> | Scala 03.03.09        | Scala 03.03.25        | Scala 03.06.03        | <b>Scala 03.06.15</b> | Scala 03.06.21        |
|-----------------------|-----------------------|-----------------------|-----------------------|-----------------------|-----------------------|
| RGB 231,230,224       | RGB 212,211,202       | RGB 100,96,88         | RGB 243,237,217       | RGB 177,169,149       | RGB 132,121,99        |
| <b>Scala 03.09.12</b> | Scala 03.09.18        | <b>Scala 03.12.01</b> | <b>Scala 03.12.06</b> | Scala 03.12.12        | Scala 03.12.16        |
| RGB 244,237,217       | RGB 218,199,146       | RGB 246,237,199       | RGB 242,222,161       | R68 224, 200,123      | RGB 186,159,92        |
| <b>Scala 03.15.01</b> | <b>Scala 03.15.02</b> | <b>Scala 03.15.03</b> | Scala 03.15.09        | Scala 03.15.15        | Scala 03.18.18        |
| RGB 246,237,192       | RGB 246,235,181       | RGB 244,227,160       | R68 247,209,102       | RGB 211,177,56        | RGB 237,185,0         |
| Scala 03.21.12        | Scala 06.06.09        | Scala 06.06.18        | Scala 06.09.15        | Scala 06.09.24        | Scala 06.12.01        |
| RGB 250,204,44        | RGB 215,207,187       | RGB 156,145,122       | RGB 197,171,122       | RGB 111.93.64         | RGB 242,237,219       |
| <b>Scala 06.12.02</b> | Scala 06.12.03        | Scala 06.12.09        | <b>Scala 06.15.01</b> | <b>Scala 06.15.02</b> | <b>Scala 06.15.03</b> |
| RGB 242,233,205       | RGB 238,226,190       | RBG 227,201,143       | RGB 246,239,209       | RGB 245,233,189       | RGB 245,228,171       |
| <b>Scala 06.15.06</b> | Scala 06.15.09        | Scala 06.15.21        | Scala 06.21.12        | Scala 06.21.15        | <b>Scala 09.07.03</b> |
| RGB 243,222,152       | R68 241,203,117       | RGB 151,118,41        | RGB 247,204,89        | RGB 248,180,0         | RGB 236,228,210       |
| Scala 09.07.09        | Scala 09.09.01        | Scala 09.09.02        | Scala 09.09.03        | Scala 09.09.06        | Scala 09.11.12        |
| RGB 218,205,182       | RGB 223,240,223       | RGB 247,237,216       | RGB 246,231,208       | RGB 235,220,193       | RGB 220,194,148       |
| Scala 09.12.01        | Scala 09.12.24        | Scala 09.15.02        | Scala 09.15.18        | Scala 09.21.12        | Scala 09.24.15        |
| RGB 241,234,216       | RGB 122,94,58         | RGB 247,231,198       | RGB 181,135,59        | RGB 253,197,95        | RGB 250,168,0         |

| Scala 12.03.03              | <b>Scala 12.03.09</b> | Scala 12.03.24        | Scala 12.06.12  | <b>Scala 12.06.19</b> | Scala 12.09.06              |
|-----------------------------|-----------------------|-----------------------|-----------------|-----------------------|-----------------------------|
| RGB 229,222,214             | RGB 204,199,189       | RGB 112,108,102       | RGB 191,174,158 | RGB 149,133,117       | RGB 235,214,186             |
| Scala 12.09.30              | <b>Scala 12.15.03</b> | Scala 12.15.12        | Scala 12.15.24  | <b>Scala 12.18.02</b> | <b>Scala 12.18.03</b>       |
| RGB 80,64,54                | RGB 246,233,204       | RGB 238,187,118       | RGB 134,87,47   | RGB 246,227,189       | RGB 247,224,178             |
| <mark>Scala 12.18.06</mark> | Scala 12.18.07        | <b>Scala 12.18.12</b> | Scala 12.21.12  | Scala 15.03.03        | Scala 15.09.09              |
| RGB 250,218,162             | RGB 247,209,149       | RGB 237,170,85        | RGB 237,107,85  | RGB 237,232,222       | RGB 223,205,181             |
| Scala 15.09.15              | Scala 15.09.21        | Scala 15.09.27        | Scala 15.12.21  | <b>Scala 15.15.01</b> | Scala 15.15.03              |
| RGB 223,202,181             | RGB 149,115,93        | RGB 98,73,59          | RGB 158,109,72  | RGB 246.237.221       | RGB 247,233,213             |
| Scala 15.15.06              | <b>Scala 15.15.12</b> | <b>Scala 15.15.18</b> | Scala 15.18.06  | Scala 15.18.07        | <mark>Scala 15.18.12</mark> |
| RGB 247,218,188             | RGB 234,180,134       | RBG 195,132,72        | RGB 249,218,185 | RGB 246,206,164       | RGB 253,178,104             |
| Scala 15.18.21              | <b>Scala 15.21.15</b> | Scala 18.06.03        | Scala 18.09.03  | <b>Scala 18.09.09</b> | Scala 18.09.12              |
| RGB 173,108,53              | RGB 240,148,38        | RGB 240,233,225       | RGB 241,226,209 | RGB 219,186,161       | RGB 219,186,161             |
| Scala 18.09.25              | Scala 18.12.03        | Scala 18.12.06        | Scala 18.12.07  | Scala 18.12.13        | Scala 18.12.15              |
| RGB 111,75,59               | RGB 240,218,198       | RGB 249,217,192       | RGB 242,206,180 | RGB 224,176,142       | RGB 215,160,124             |
| Scala 18.12.21              | <b>Scala 18.15.18</b> | Scala 18.15.30        | Scala 18.18.12  | <b>Scala 18.21.15</b> | Scala 18.21.18              |
| RGB 165,114,84              | RGB 195,123,82        | RGB 127,75,54         | RGB 247.169.114 | RGB 248,143,69        | RGB 219,114,43              |

| Scala 21.06.24  | Scala 21.06.30        | Scala 21.09.03  | Scala 21.12.06        | Scala 21.12.09        | Scala 21.12.27        |
|-----------------|-----------------------|-----------------|-----------------------|-----------------------|-----------------------|
| RGB 123,104,98  | RGB 80,66,62          | RGB 247,233,219 | RGB 252,219,199       | RGB 236,201,182       | RGB 111,65,54         |
| Scala 21.15.12  | <b>Scala 21.15.16</b> | Scala 21.16.18  | Scala 21.16.24        | Scala 21.18.16        | Scala 21.18.21        |
| RGB 236,178,146 | RGB 217,144,111       | RGB 210,119,80  | RGB 182,85,49         | RGB 249,150,94        | RGB 229,109,47        |
| Scala 24.06.03  | Scala 24.06.06        | Scala 24.06.12  | Scala 24.06.19        | Scala 24.06.27        | Scala 24.09.12        |
| RGB 243,232,227 | RGB 232,217,207       | RGB 210,191,183 | RGB 146,123,117       | RGB 96,73,74          | RGB 220,184,170       |
| Scala 24.09.16  | Scala 24.09.24        | Scala 24.12.03  | Scala 24.12.06        | Scala 24.12.16        | Scala 24.13.18        |
| RGB 193,154,142 | RGB 125,86,80         | RGB 244,226,215 | RGB 250,217,203       | RGB 208.150.130       | RGB 201,134,116       |
| Scala 24.13.21  | Scala 24.13.24        | Scala 24.15.15  | Scala 24.18.18        | Scala 24.18.23        | Scala 24.21.15        |
| RGB 180,109,91  | RGB 156,90,80         | RBG 236,157,131 | RGB 218,121,99        | RGB 186,93,74         | RGB 233,103,66        |
| Scala 24.24.21  | <b>Scala 24.24.24</b> | Scala 27.09.03  | Scala 27.09.06        | <b>Scala 27.09.09</b> | Scala 27.09.19        |
| RGB 209,75,42   | RGB 169,67,53         | RGB 237,219,211 | RGB 240,220,213       | RGB 229,204,199       | RGB 181,139,128       |
| Scala 27.09.30  | Scala 27.09.33        | Scala 27.12.06  | Scala 27.12.09        | Scala 27.15.06        | <b>Scala 27.15.12</b> |
| RGB 94,45,51    | RGB 67,37,42          | RGB 246,219,212 | RGB 235,201,194       | RGB 253,211,204       | RGB 243,176,167       |
| Scala 27.15.24  | Scala 27.18.15        | Scala 27.21.18  | <b>Scala 27.21.30</b> | <b>Scala 27.24.24</b> | Scala 27.24.27        |
| RGB 157,70,65   | RGB 239,151,137       | RGB 228,109,100 | RGB 162.57.64         | RGB 180,38,36         | RGB 162,50,48         |

| Scala 30.06.06  | Scala 30.06.12        | Scala 30.06.30        | Scala 30.09.03  | Scala 30.09.06        | Scala 30.09.09  |
|-----------------|-----------------------|-----------------------|-----------------|-----------------------|-----------------|
| RGB 235,220,218 | RGB 212,196,197       | RGB 73,06,30          | RGB 248,228,225 | RGB 242,219,219       | RGB 229,202,202 |
| Scala 30.12.24  | Scala 30.15.06        | <b>Scala 30.15.15</b> | Scala 30.15.27  | <b>Scala 30.15.33</b> | Scala 30.18.12  |
| RGB 142,82,88   | RGB 249,216,215       | RGB 224,154,153       | RGB 148,75,77   | RGB 99,39,52          | RGB 239,174,180 |
| Scala 30.18.15  | Scala 30.18.27        | Scala 30.21.21        | Scala 30.24.21  | Scala 33.06.03        | Scala 33.06.06  |
| RGB 234,145,153 | RGB 168,49,70         | RGB 198,86,103        | RGB 177,55,65   | RGB 239,233,232       | RGB 236,223,221 |
| Scala 33.06.12  | Scala 33.06.27        | <b>Scala 33.09.13</b> | Scala 33.09.16  | Scala 33.09.18        | Scala 33.12.06  |
| RGB 204,193,193 | RGB 108,95,98         | RGB 210,188,191       | RGB 183,160,161 | RGB 153,127,131       | RGB 239,222,222 |
| Scala 33.12.09  | Scala 33.12.15        | <b>Scala 33.12.18</b> | Scala 33.18.27  | Scala 36.03.03        | Scala 36.06.06  |
| RGB 228,202,205 | RGB 212,160,168       | RBG 184,132,142       | RGB 128,39,62   | RGB 240,231,232       | RGB 236,219,224 |
| Scala 36.36.09  | <b>Scala 36.06.12</b> | Scala 36.09.21        | Scala 36.09.30  | Scala 36.09.36        | Scala 36,15,27  |
| RGB 226,204,212 | RGB 217,189,200       | RGB 170.103.135       | RGB 86,41,69    | RGB 58,34,48          | RGB 132,51,86   |
| Scala 39.06.06  | Scala 39.06.24        | Scala 39.06.27        | Scala 39.09.09  | <b>Scala 39.09.15</b> | Scala 39.09.21  |
| RGB 233,220,225 | RGB 112,98,105        | RGB 87,73,85          | RGB 224,206,214 | RGB 191,169,183       | RGB 155,132,145 |
| Scala 39.12.09  | Scala 39.12.12        | <b>Scala 39.12.18</b> | Scala 39.12.24  | Scala 39.15.09        | Scala 39.15.12  |
| RGB 234,204,216 | RGB 217,185,203       | RGB 180,138,165       | RGB 126,88,114  | RGB 240,219,228       | RGB 230,175,206 |

| Scala 42.03.03  | Scala 42.06.06        | Scala 42.06.18        | <b>Scala 42.12.06</b> | <b>Scala 42.12.12</b> | Scala 42.15.15  |
|-----------------|-----------------------|-----------------------|-----------------------|-----------------------|-----------------|
| RGB 232,232,229 | RGB 231,224,227       | RGB 162,151,160       | RGB 241,220,231       | RGB 215,189,206       | RGB 207,164,196 |
| Scala 42.15.30  | Scala 42.21.27        | Scala 45.06.03        | Scala 45.06.15        | Scala 45.06.21        | Scala 45.09.24  |
| RGB 84,65,86    | RGB 119,71,120        | RGB 237,237,239       | RGB 182,180,185       | RGB 134,131,138       | RGB 114,104,126 |
| Scala 45.12.06  | Scala 45.12.12        | Scala 45.15.27        | Scala 45.18.15        | Scala 48.06.06        | Scala 48.09.12  |
| RGB 225,220,234 | RGB 204,193,217       | RGB 100,77,107        | R66 193,167,208       | RGB 219,223,231       | RGB 199,195,212 |
| Scala 48.12.18  | Scala 48.15.30        | Scala 51.06.06        | Scala 51.09.09        | Scala 51.09.12        | Scala 51.09.15  |
| RGB 160,150,182 | RGB 84,68,110         | RGB 221,221,228       | RGB 208,213,227       | RGB 196,198,216       | RGB 177,177,197 |
| Scala 51.09.21  | Scala 51.12.30        | Scala 51.15.18        | Scala 51.15.24        | <b>Scala 54.12.06</b> | Scala 54.15.12  |
| RGB 127,129,154 | RGB 69,69,103         | RGB 159,157,203       | RGB 109,106,152       | RGB 221,228,237       | RGB 188,199,228 |
| Scala 54.15.18  | Scala 54.15.24        | Scala 57.06.03        | <b>Scala 57.06.06</b> | Scala 57.06.09        | Scala 57.06.15  |
| RGB 137,157,204 | RGB 87,111,174        | RGB 227,230,229       | RGB 216,224,233       | RGB 210,218,228       | RGB 171,183,194 |
| Scala 57.06.21  | <b>Scala 57.09.12</b> | <b>Scala 57.09.18</b> | Scala 57.09.36        | Scala 57.12.09        | Scala 57.15.12  |
| RGB 126,136,149 | RGB 185,196,210       | RGB 143,155,173       | RGB 56,59,68          | RGB 200,214,233       | RGB 179,196,227 |
| Scala 57.15.27  | Scala 57.18.18        | Scala 57.18.30        | Scala 57.21.18        | Scala 57.21.21        | Scala 57.21.27  |
| RGB 65,89,130   | RGB 127,158,208       | RGB 52,75,115         | RGB 122,155,207       | RGB 107,138,195       | RGB 71,103,157  |

| <b>Scala 60.06.03</b>  | <b>Scala 60.06.15</b> | <b>Scala 60.09.03</b> | Scala 60.09.19        | Scala 60.12.30        | Scala 60.15.15  |
|------------------------|-----------------------|-----------------------|-----------------------|-----------------------|-----------------|
| RGB 234,238,236        | RGB 174,178,184       | RGB 222,233,238       | RGB 129,148,170       | RGB 58,76,102         | RGB 150,181,217 |
| Scala 60.15.21         | Scala 60.18.27        | <b>Scala 63.06.03</b> | <b>Scala 63.06.09</b> | <b>Scala 63.06.15</b> | Scala 63.06.21  |
| RGB 101,138,178        | RGB 44,93,132         | RGB 220,230,238       | RGB 198,210,221       | RGB 170,181,193       | RGB 120,131,140 |
| Scala 63.06.27         | Scala 63.09.03        | Scala 63.12.06        | Scala 63.12.09        | <b>Scala 63.15.18</b> | Scala 63.18.12  |
| RGB 82,91,102          | RGB 216,235,242       | RGB 197,227,239       | RGB 175,212,233       | RGB 116,167,203       | RGB 153,206,234 |
| Scala 63.18.21         | Scala 63.18.27        | Scala 66.03.03        | Scala 66.03.09        | Scala 66.09.12        | Scala 66.09.18  |
| RGB 62,139,183         | RGB 52,104,139        | RGB 219,224,219       | RGB 199,207,208       | RGB 178,202,210       | RGB 130,157,172 |
| <b>Scala 66.12.0</b> 6 | Scala 66.15.27        | Scala 66.18.15        | Scala 66.18.24        | <b>Scala 69.03.03</b> | Scala 69.03.12  |
| RGB 203,229,239        | RGB 37,100,129        | RGB 94,189,225        | RGB 40,122,163        | RGB 232,239,237       | R68 180,191,195 |
| Scala 69.03.18         | Scala 69.06.33        | Scala 69.09.12        | Scala 69.09.18        | Scala 69.09.27        | Scala 69.15.21  |
| RGB 145,155,157        | RGB 65,73,75          | RGB 179,202,209       | RGB 124,158,171       | RGB 65,94,103         | RGB 56,146,177  |
| Scala 69.18.03         | <b>Scala 69.18.06</b> | Scala 69.18.15        | Scala 69.18.21        | Scala 72.09.03        | Scala 72.12.06  |
| RGB 206,233,234        | RGB 193,229,232       | RGB 81,191,208        | RGB 33,150,175        | RGB 209,226,220       | RGB 199,229,232 |
| Scala 72.12.09         | Scala 72.15.15        | Scala 72.15.18        | Scala 72.18.24        | Scala 72.18.27        | Scala 72.21.18  |
| RGB 174,218,222        | RGB 117,190,190       | RGB 94,169,168        | RGB 38,126,126        | RGB 39,103,110        | RGB 39,174,177  |

| Scala 75.03.03        | <b>Scala 75.06.03</b> | <b>Scala 75.06.06</b> | <b>Scala 75.09.03</b> | <b>Scala 75.09.09</b> | Scala 75.09.18  |
|-----------------------|-----------------------|-----------------------|-----------------------|-----------------------|-----------------|
| RGB 237,239,234       | RGB 230,239,234       | RGB 219,226,222       | RGB 225,238,231       | RGB 195,218,209       | RGB 139,160,156 |
| <b>Scala 75.12.06</b> | Scala 75,12,12        | <b>Scala 75.15.15</b> | <b>Scala 75.18.03</b> | Scala 75.18.18        | Scala 75.18.24  |
| RGB 202,228,222       | Rob 159,205,198       | RGB 143,186,177       | RGB 203,232,223       | RGB 39,181,164        | RGB 38,127,119  |
| Scala 78.01.03        | Scala 78.01.09        | Scala 78.01.15        | Scala 78.03.03        | <b>Scala 78.09.03</b> | Scala 78.09.06  |
| RGB 228,236,232       | RGB 200,204,199       | RGB 157,163,160       | RGB 228,238,227       | RGB 220,232,221       | RGB 205,228,216 |
| Scala 78.12.18        | Scala 78.12.24        | <b>Scala 81.03.03</b> | <b>Scala 81.06.03</b> | Scala 81.06.09        | Scala 81.06.16  |
| RGB 89,169,142        | RGB 39,126,107        | RGB 230,237,230       | RGB 231,239,225       | RGB 203,213,198       | RGB 151,166,151 |
| Scala 81.09.03        | Scala 81.09.09        | Scala 81.09.15        | Scala 81.09.21        | Scala 81.12.06        | Scala 81.12.12  |
| RGB 228,238,211       | RGB 198,218,186       | RGB 157,186,153       | RGB 106,136,112       | RGB 202,226,176       | RGB 166,204,152 |
| Scala 81.18.18        | Scala 81.18.30        | Scala 84.06.03        | Scala 84.09.09        | Scala 84.15.09        | 5cala 84.15.12  |
| RGB 82,173,104        | RGB 38,104,73         | RGB 231,236,220       | RGB 221,228,197       | RGB 211,229,173       | RGB 194,222,154 |
| Scala 84.18.18        | <b>Scala 84.21.03</b> | Scala 84.21.06        | Scala 84.21.12        | <b>Scala 87.03.03</b> | Scala 87.03.12  |
| RGB 122,194,99        | RGB 218,234,201       | RGB 213,229,187       | RGB 188,218,129       | RGB 235,237,226       | RGB 188,190,179 |
| Scala 87.03.21        | Scala 87.03.27        | Scala 87.03.30        | Scala 87.06.06        | Scala 87.09.03        | Scala 87.09.06  |
| RGB 129,131,122       | RGB 93,94,87          | RGB 78,79,74          | RGB 224,228,204       | RGB 232,237,202       | RGB 220,230,177 |

| Scala 87.09.12        | Sendar #7, 12,409     | <b>Scala 87.12.18</b> | Scala 87.15.15        | Scala 90.06.03  | Scala 90.09.15        |
|-----------------------|-----------------------|-----------------------|-----------------------|-----------------|-----------------------|
| RGB 190,198,153       | Mill Transvision      | RGB 153,164,102       | RGB 166,188,75        | RGB 235,235,217 | RGB 179,179,130       |
| Scala 90.09.27        | Scala 90.12.06        | Scala 90.12.09        | Scala 90.12.21        | Scala 90.15.06  | Scala 90.18.12        |
| RGB 92,96,79          | RGB 224,228,178       | 211,214,159           | RGB 131,129,65        | 868 221,226,127 | RGB 194,205,64        |
| Scala 93.03.03        | Scala 93.03.12        | Scala 93.03.18        | Scala 93.06.09        | Scala 93.06.27  | <b>Scala 93.09.12</b> |
| RGB 234,238,235       | RGB 218,213,190       | RGB 181,174,149       | RGB 237,234,215       | RGB 128,125,100 | RGB 226,226,184       |
| Scala 93.09.33        | <b>Scala 93.12.21</b> | <b>Scala 96.12.01</b> | Scala 96.12.03        | Scala 96.12.09  | Scala 96.12.21        |
| RGB 92,88,67          | RGB 186,175,111       | RGB 241,238,220       | RGB 236,234,208       | RGB 227,213,151 | RGB 138,124,73        |
| <b>Scala 96.15.06</b> | <b>Scala 96.18.01</b> | <b>Scala 96.18.02</b> | <b>Scala 96.18.03</b> | Scala 96.18.06  | Scala 96.18.12        |
| RGB 238,228,180       | RGB 242,239,216       | RGB 243,236,191       | RGB 245,232,170       | RGB 241,225,151 | RGB 224,200,99        |
| Scala 96.18.18        | Scala 96.24.09        | Scala 99.00.03        | Scala 99.00.06        | Scala 99.00.12  | Scala 99.00.18        |
| RGB 171,154,65        | RGB 240,206,72        | RGB 237,238,232       | RGB 232,233,229       | RGB 213,214,212 | RGB 195,195,195       |
| Scala 99.00.24        | Scala 99.00.30        | Scala 99.00.36        | Scala 99.00.42        | Scala 99.00.48  | Scala 99.00.57        |
| RGB 175,178,178       | RGB 155,156,157       | RGB 135,136,136       | RGB 121,123,124       | RGB 102,103,106 | RGB 81,82,84          |